### Introduction

The Health, Safety and Environment Department (HSE) has made available to all Hopkins students, faculty, and employees an online Safety Data Sheet (SDS) database – ChemWatch. ChemWatch provides a database of both vendor SDS and independently researched ChemWatch SDS, in addition to its services including chemical management, risk assessment, and regulatory databases.

#### How to access:

- 1. Go to http://www.hopkinsmedicine.org/hse
- 2. Click on "MSDS/SDS Lookup" from the quick link menu.
- 3. Under "Quick Links to MSDS/SDS Databases", look for ChemWatch.
- 4. Click on the first link: <u>http://jr.chemwatch.net/chemwatch.web/account/autologinbyip/</u>
- **Note**: to access an older version of this application ChemWatch Gold 3, click <u>here</u>.

### 1. Quick Start

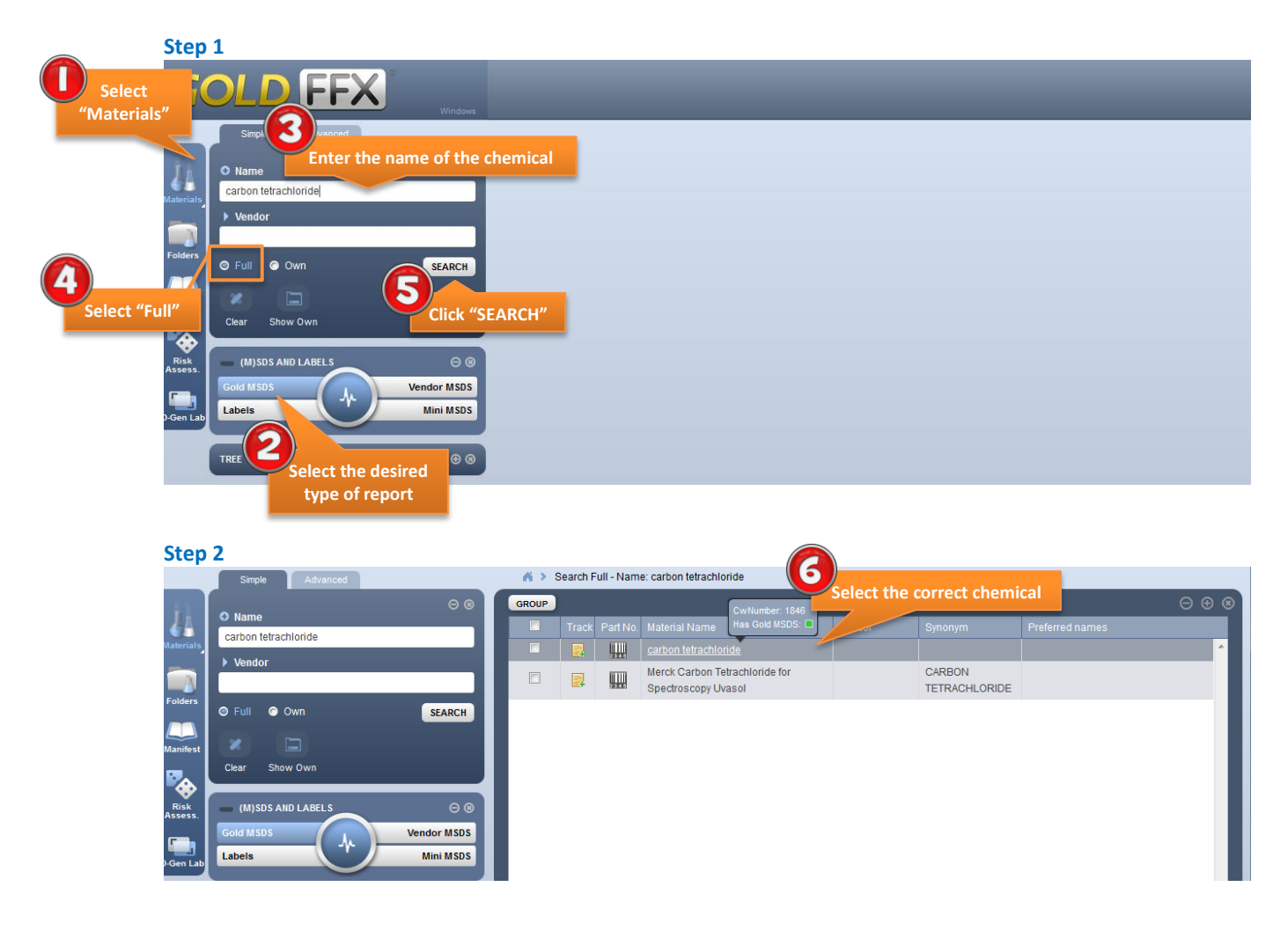

#### **July 2013**

#### Step 3

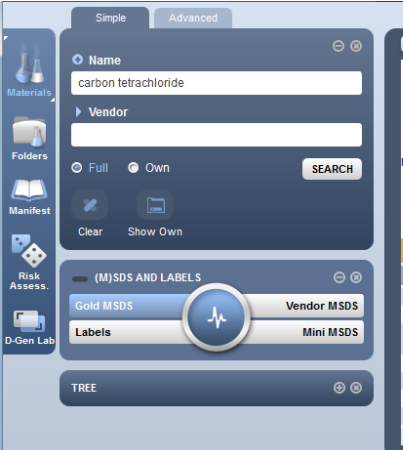

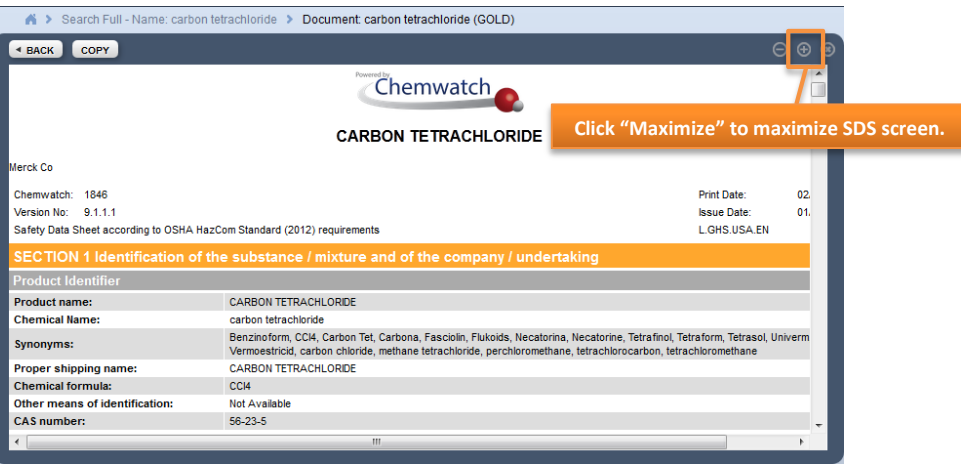

#### Step 4

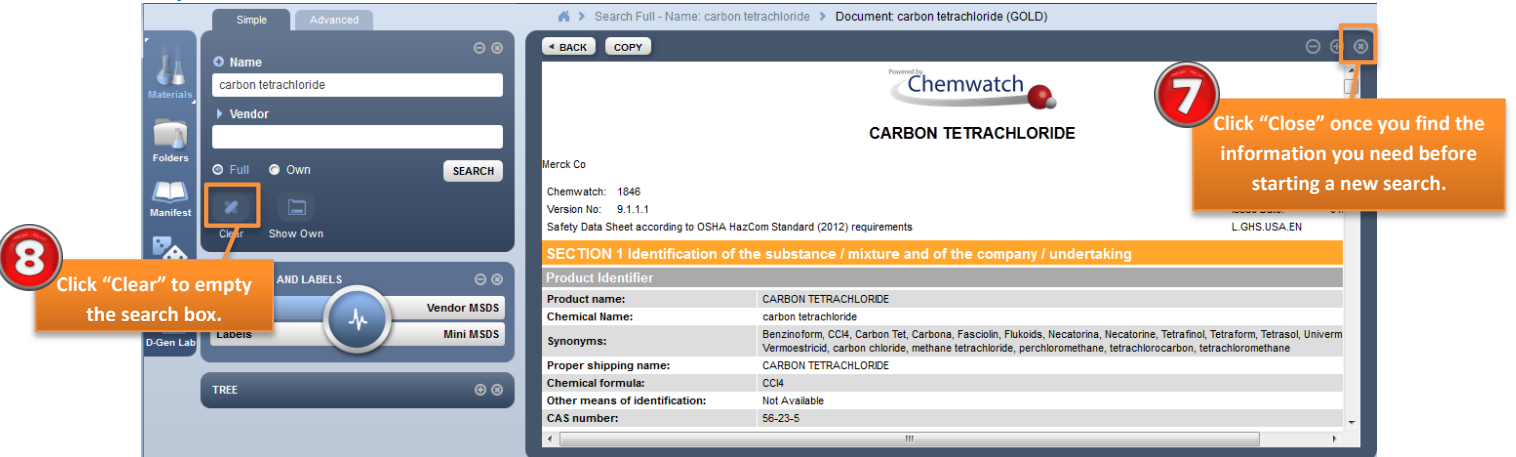

### 2. Overview

GoldFFX consists of seven main user interface (UI) modules. For the purpose of this tutorial, you will only use the Materials module. The new user interface is now available in 40 different languages. You can easily change the language by selecting "UI Language".

### 2.1 Overview of the Materials Module

The Materials Module consists of several elements:

The screenshot below illustrates the basic components of the ChemWatch interface.

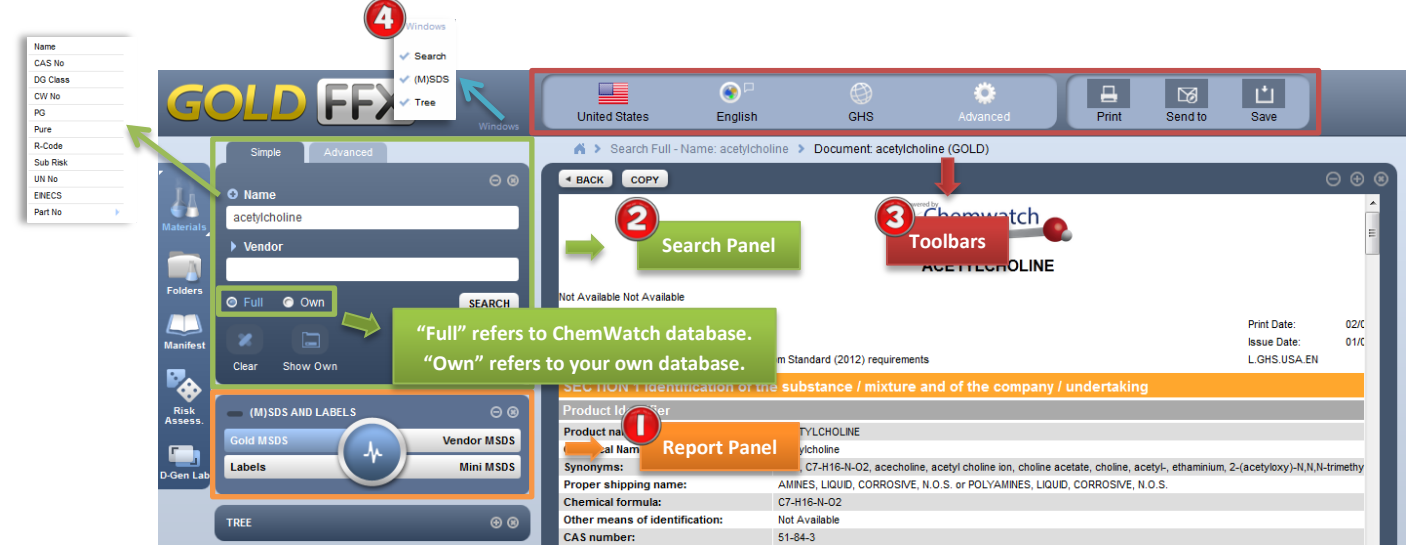

## 2.1.1 Report Panel

Report panel allows you to determine the types of data, information, and report to display by clicking on different buttons within the panel.

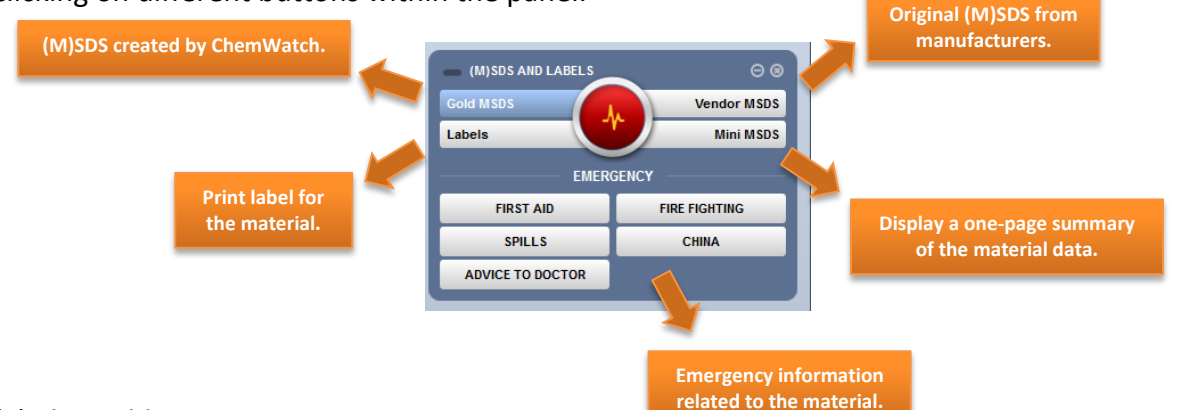

## (a) The Gold MSDS

The Gold MSDS are created by ChemWatch. A standard SDS consists of 16 different sections. **Note**: a Gold Long/Short option is no longer available for GOLD FFX. To view a briefer version of (M)SDS, try searching with the Mini MSDS.

### (b) The Vendors MSDS

The Vendors MSDS are original safety data sheets provided by the manufacturers.

### (i) Sorting

A search for Vendors MSDS of a chemical can give you many results. Sorting based on Name, Vendor, Type, Language, Country, Source Type, and Issue Date allows you to select for the most appropriate content.

<u>Source Type</u> Primary refers to SDSs directly from the manufacturers.

Secondary refers to SDSs from other sources such as internet.

**Tips**: If you cannot locate the desired information in the GOLD MSDSs (because they are outdated etc.), check the Vendors MSDS. Sorting by Issued Date allows you to quickly locate the most recent MSDSs either from manufacturers or websites.

|                 |                                                                       |                                 |              |         |                                           |                                       |      | Sort by  | Source           | туре       |                      |                      |
|-----------------|-----------------------------------------------------------------------|---------------------------------|--------------|---------|-------------------------------------------|---------------------------------------|------|----------|------------------|------------|----------------------|----------------------|
|                 | Simple Advanced                                                       | 6                               | > Se         | arch Fu | II - Name: carbon tetrachloride 🔉 Materia | I: carbon tetrachlori                 | de   |          |                  | -          |                      |                      |
| <u>ji</u>       | ⊖ ®                                                                   | <ul><li>▲ B</li><li>■</li></ul> | ACK<br>Track | Part N  | Name 🔺                                    | Vendor                                | Туре | Language | Country          | Source     | ⊖ ⊕ (<br>Issue Date  |                      |
| Materials       | Carbon tetrachloride Vendor                                           |                                 |              | 2345    | carbon tetrachloride                      | Air Liquide                           | MSDS | English  | United<br>States | Secondary  | 28/04/2              |                      |
| Folders         | @ Full @ Own                                                          |                                 |              |         | carbon tetrachloride                      | Ashland                               | MSDS | English  | United<br>States | Secondary  | 20/10/1991           | Sort by Issue Date   |
| Manifest        |                                                                       |                                 |              | 2345    | Carbon Tetrachloride                      | USP                                   | MSDS | English  | United<br>States | Primary    | 03/08/2008           | allows you to find   |
| •               | Clear Show Own                                                        |                                 |              |         | Carbon Tetrachloride                      | Avantor<br>Performance<br>Materials h | MSDS | English  | United<br>States | Secondary  | 07/12/1996           | the most recent SDS. |
| Risk<br>Assess. | Gold MSDS AND LABELS O O<br>Gold MSDS Vendor MSDS<br>Labels Mini MSDS |                                 |              | 2345    | CARBON TETRACHLORIDE                      | Avantor<br>Performance<br>Materials h | MSDS | English  | United<br>States | Primary    | 07/12/1996           |                      |
| Gen Lat         |                                                                       |                                 |              |         | Carbon tetrachloride                      | Spectrum<br>Chemical Mfg              | MSDS | English  | United<br>States | Primary    | 06/01/2009           |                      |
|                 | TREE 🛞 🛞                                                              |                                 |              |         | CARBON TETRACHLORIDE                      | Scott Medical<br>Products             | MSDS | English  | United<br>States | Secondary  | 26/02/2007           |                      |
|                 |                                                                       | S                               |              | 1       | 00 - Page 1 of 1 ▶ H                      |                                       |      |          |                  | Displaying | g items 1 - 34 of 34 |                      |
| Backpack        | : by ChemWatch – All rights reserved 2013                             |                                 |              |         | 25<br>50<br>100<br>Choose how             | many                                  | ଡ଼ି  |          |                  |            | СНЕМЖАТС             |                      |
| (a)             | The Mini MCDS                                                         |                                 |              |         | results you w<br>display on ea            | vant to<br>ch page                    |      |          |                  |            |                      |                      |

### (c) The Mini MSDS

The Mini MSDS provides a one-page summary about the chemical. The Mini MSDS is available in more than 30 languages.

**Tips:** Move your mouse over the pictogram to see a description of the icon.

### (d) Emergency

The Emergency MSDS provides emergency information related to the chemical. The data is divided into five different sections: First Aid, Spills, Fire Fighting, Advice to Doctor, and Chemical Incident Advisory (ChInA) codes.

#### (e) Labels

The Labels MSDS provides 30 different printable templates of chemical labels. (For instruction on how to print, click <u>here</u>.)

### 2.1.2 Search Panel

Search Panel allows search by product name, synonym, common name, chemical formula, trade name, or manufacturer's name.

#### 🔞 2.1.3 Toolbars

The toolbars provides language and format options. A variety of languages is available. The GHS tab also allows display in either Local or GHS ("Globally Harmonized System") format. The Advanced tab provides other options include check boxes to select fields to display in the output report screen, such as NFPA ("National Fire Protection Association") Diamond and WHMIS ("Workplace Hazardous Materials Information System") classification.

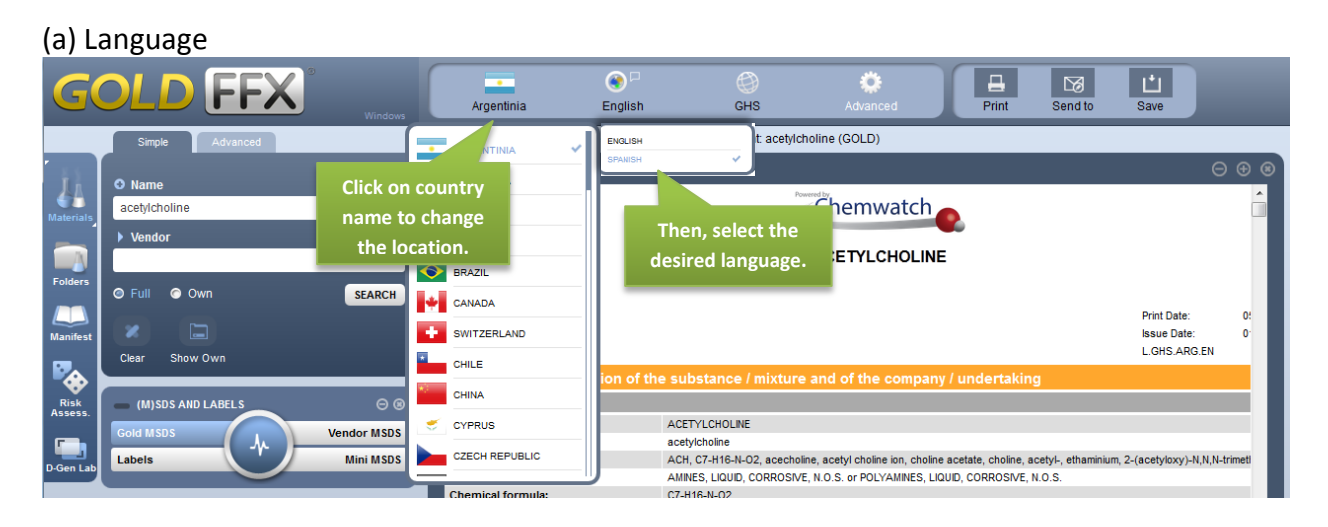

#### (b) GHS ("Globally Harmonized System") Format

GHS format meets the legal requirement on compliance and standards of the Globally Harmonized System of Classification and Labeling of Chemicals (GHS) originally developed by the United Nations. "Local Format" is the old regulation format. In ChemWatch GOLD FFX, GHS format is the default option. You can easily switch back to the old regulation format by clicking on the GHS tab.

| Argentinia        | 💽 🗆<br>English      | GHS     | Advanced      |
|-------------------|---------------------|---------|---------------|
| 👗 🕨 Search Full - | Name: acetylcholine | GHS     | ioline (GOLD) |
| A BACK COPY       |                     | LOCAL 🗸 |               |

### (c) Advanced Option

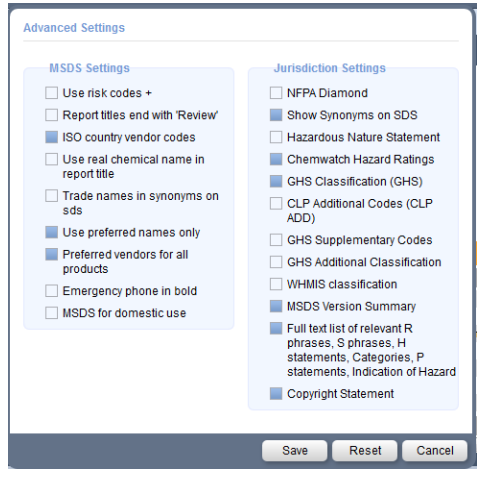

Advanced Settings allow you to display or hide fields in the output report screen. For example, you can choose to display NFPA ("National Fire Protection Association") Diamond and WHMIS ("Workplace Hazardous Materials Information System") classification in the SDS screen.

Once all the options are chosen, click "SAVE" and the SDS will automatically display in the selected format.

Homewood Campus Laboratory Safety Danye Jiang

Search V (M)SDS Tree

closed for your convenience.

select the desired window.

#### **July 2013**

4

| 2.1.4 Windows     |             |  |
|-------------------|-------------|--|
|                   | Windows     |  |
| Simple Advanced   |             |  |
| • Name            | Θ®          |  |
|                   |             |  |
| Vendor            |             |  |
| 🗢 Full 💿 Own      | SEARCH      |  |
| × 🖿               |             |  |
| Clear Show Own    |             |  |
| (M)SDS AND LABELS | Θ®          |  |
| Gold MSDS         | Vendor MSDS |  |
| Labels            | Mini MSDS   |  |
| TREE              | ⊛ ⊛         |  |

#### 3. How to ...? 3.1 How to print?

₽ 8 Send t Ľ Print A > Search Full - Name: acetylcholine > Document: acetylcholine (MINI) Search Full - Name: acetylcholine > Document: acetylcholine (MINI) < BACK COPY English A BACK COPY English WORK PRACTICE DATA SHEET - THIS IS A SUMMARY ONLY - FULL REPORT AVAILABLE WORK PRACTICE DATA SHEET - THIS IS A SUN Clicking "Print" n: Not Available automatically open a new window of a printable PDF. WORK PRACTICE DATA SHEET - THIS IS A SUMMARY ONLY - FULL REPORT AVAILABLE UN No: 2735 DG Class: 8 Subsidiary Risk: None Packing Group: III Poisons Schedule: None ACETYLCHOLINE **Click "Print" button** again to display the printer setting. 3.2. How to save as a PDF? 8 E Print Send to 亡 A > Search Full - Name: acetylcholine > Document: acetylcholine (MINI) A > Search Full - Name: acetylcholine > Document: acetylcholine (MINI) BACK COPY English BACK COPY English -WORK PRACTICE DATA SHEET - THIS IS A SUMMARY ONLY - FULL REPORT AVAILABLE **Clicking "Save" automatically** WORK PRACTICE DATA SHEET - THIS IS A SUMMARY ONLY - FULL R open a new window of a PDF Opening Documents\_MSDSVendors\_2013\_July\_02\_05-55-04-485\_AM1.... You have chosen to open: Documents\_MSDSVendors\_2013\_July\_02\_05-55-04-485\_AM1.pdf which is a: Adobe Acrobat Document (181 KB) from: http://jr.chemwatch.net WORK PRACTICE DATA SHEET - THIS UN No: 2735 What should Firefox do with this file? DG Class: 8 Subsidiary Risk: None Click "OK" to save Open with Adobe Acrobat (default) Packing Group: III Poisons Schedule: None the SDS as a PDF. Save File APPROPRIATE ENGINEERING CONTROL S Do this automatically for files like this from the second second seco Local Exhaust Ventilation reco Local Exhausti Ventilation recommended. GLASSES: Safety Classes. Consider full face-shield. RESPIRATOR: Type AKF IIIer of sufficient capacity. (ASINZS 1716 & 1715, EN 143: 149:2001, ANISI 288 or national equivalent).

The search/(M)SDS/Tree windows can be maximized/minimized or

You can restore the closed windows by clicking "Windows" and then

UN No: 2735 DG Class: 8 Subsidiary Risk: N Packing Group: III Poisons Schedule:

Liquid.Mixes with water.Corrosive.Alkaline.Combustible

OK Cancel

### 4. FAQs

### 4.1 Why is there a log in screen when I try to access ChemWatch from home?

ChemWatch recognizes the university's IP address and thus no log-in is required when you are connected to the Hopkins network. If you need to use ChemWatch from off-campus, JHConnect provides access to Hopkins Computing Network resources for remote users. Click <u>here</u> for more information.

### 4.2 What is the difference between "Full" and "Own" in the search panel?

"Full" comprises the entire ChemWatch database while "Own" display only your registered chemicals. For the purpose of this tutorial, you should ALWAYS use "Full".

### 4.3 What is the difference between "Local Format" and "GHS Format"? Which one should I use?

The Occupational Safety and Health Administration (OSHA) has revised the Hazard Communication Standard (HCS) to align with the United Nations Globally Harmonized System of Classification and Labeling of Chemicals (GHS). "Local Format" is the old regulation format. It is highly recommended to use the GHS format. Yet, both formats are legal until the full implementation of regulation in 2016. For more information on GHS, click <u>here</u>.

### 4.4 What other information can I get from ChemWatch GoldFFX?

ChemWatch provides other useful information that oftentimes cannot be found on the label of a chemical package. For example, ChemWatch tells you PVC gloves are much more suitable for handling ethanol than nitrile gloves.

### Conclusion

At the end of this tutorial, you should be able to pull out various SDSs according to your need. You should also be able to identify the hazardous properties of chemicals that may pose a health, physical or environmental hazard during normal handling or use and to convey information about these hazards using ChemWatch. When in doubt, always use the SDSs as sources of information about hazards and to obtain advice on safety precautions. SDSs are in use globally. So it is useful to have an understanding of the SDS content and format in order to take appropriate action in response to chemical hazards.

# Appendix

Example: Gold MSDS for acetylcholine is shown below.

|          | Simple Advanced   |                  | 🔺 🕨 Search Full - Name: acetyl                                                                                                    | choline 🕨 Document acetylcholine (GOLD)                                                      |                           |         |  |  |  |  |
|----------|-------------------|------------------|----------------------------------------------------------------------------------------------------|----------------------------------------------------------------------------------------------|---------------------------|---------|--|--|--|--|
| 11       | 0 Norma           | 08               | BACK COPY                                                                                                    |                                                                                              |                           |         |  |  |  |  |
| aterials | acetylcholine     |                  |                                                                                                    | Chemwatch                                                                                    |                           |         |  |  |  |  |
|          | Vendor            |                  | ACETYLCHOLINE                                                                                                    |                                                                                              |                           |         |  |  |  |  |
| olders   | 🛛 Full 🌀 Own      | SEARCH           | Not Available Not Available                                                                                                    |                                                                                              |                           |         |  |  |  |  |
| anifest  | Clear Show Own    |                  | Chemwatch:         16822-1         Print Date:           Version No:         5.1.1.1         Issue Date:           Safety Data Sheet according to OSHA HazCom Standard (2012) requirements         LGHS.USA.EN |                                                                                              |                           |         |  |  |  |  |
| <b>*</b> |                   |                  | SECTION 1 Identification of the substance / mixture and of the company / undertaking                                                                                                    |                                                                                              |                           |         |  |  |  |  |
| Risk     | (M)SDS AND LABELS | $\Theta \otimes$ | Product Identifier                                                                                                    |                                                                                              |                           |         |  |  |  |  |
|          | Gold MSDS         | ndor MSDS        | Product name:<br>Chemical Name:                                                                                                    | ACETYLCHOLINE acetylcholine                                                                  |                           | - 1     |  |  |  |  |
|          | Labels            | Mini MSDS        | Synonyms:                                                                                                    | ACH, C7-H16-N-O2, acecholine, acetyl choline ion, choline acetate, choline, acetyl-, ethamin | ium, 2-(acetyloxy)-N,N,N- | trimeth |  |  |  |  |
| Gen Lab  |                   |                  | Proper shipping name:                                                                                                    | AMINES, LIQUID, CORROSIVE, N.O.S. or POLYAMINES, LIQUID, CORROSIVE, N.O.S.                   |                           |         |  |  |  |  |
|          |                   |                  | Chemical formula:                                                                                                    | C7-H16-N-O2                                                                                  |                           | - 10    |  |  |  |  |
|          | TREE              | 0                | CAS number:                                                                                                    | NULAVARADIE<br>51-84-3                                                                       |                           | - 1     |  |  |  |  |
|          |                   |                  | Relevant identified uses of the                                                                                                    | substance or mixture and uses advised against                                                |                           |         |  |  |  |  |

#### Example: Vendor MSDS for acetylcholine is shown below.

|           | Simple Advanced       | <ul> <li>Search Full - Name, acet</li> </ul> | atycholine > Material, acetycholine > Document, acetycholine (sigma-aidrich) |     |
|-----------|-----------------------|----------------------------------------------|------------------------------------------------------------------------------|-----|
| ii I      | ⊙ ®                   | BACK                                         |                                                                              |     |
| Materials | acetylcholine         | 🔲 P 🏦 🖡 Pag                                  | ge: 1 of 5 — + Automatic Zoom ÷                                              | Ľ , |
|           | Vendor                |                                              |                                                                              |     |
|           |                       |                                              | SIGMA-ALDRICH                                                                |     |
| Folders   | SEARCH                |                                              | MATERIAL SAFETY DATA SHEET                                                   |     |
| Manifest  | × 🖬                   |                                              | Date Printed: 01/22/2009<br>Date Updated: 01/31/2006                         |     |
|           | Clear Show Own        |                                              | Version 1.3                                                                  |     |
| Rick      |                       | Section 1                                    | - Product and Company Information                                            |     |
| Assess.   |                       | Product Nam                                  | ame ACETYLCHOLINE BROMIDE                                                    |     |
|           | Gold MSDS Vendor MSDS | Product Nu<br>Brand                          | umber A6500<br>STGMA                                                         |     |
| D-Gen Lab | Labels Mini MSDS      | brand                                        |                                                                              |     |
|           |                       | Company                                      | Sigma-Aldrich                                                                |     |
|           |                       | Address                                      | SUDU Spruce Street                                                           |     |
|           |                       | Technical                                    | Phone: 800-325-5832                                                          |     |
|           |                       | Fax:                                         | 800-325-5052                                                                 |     |

#### Example: Mini MSDS for acetylcholine is shown below.

|                 | Simple Advanced    | n > Sea       | rch Full - Name: acety             | ylcholine 🕨 Document: acetylcholine (MIN | 4I)                                           |                        |              |  |  |
|-----------------|--------------------|---------------|------------------------------------|------------------------------------------|-----------------------------------------------|------------------------|--------------|--|--|
| ii.             | O Name             | 8 BACK        | COPY English                       |                                          |                                               |                        |              |  |  |
| Materials       | acetylcholine      | WORK PR       |                                    | ET - THIS IS A SUMMARY ONLY - F          |                                               |                        |              |  |  |
|                 | Vendor             | Location: No  | Location: Not Available            |                                          |                                               |                        |              |  |  |
|                 |                    | ACETYLCHOLINE |                                    |                                          |                                               |                        |              |  |  |
| Folders         | 🗢 Full 💿 Own SEAR  |               |                                    |                                          |                                               |                        | DEL -        |  |  |
|                 |                    | acetylch      | oline                              |                                          | 51-84-3                                       | >98                    |              |  |  |
| Manifest        | Clear Show Own     |               | UN No: 2735                        |                                          | PRECAUTIONS FOR USE                           |                        |              |  |  |
| <b>1</b>        |                    |               | DG Class: 8<br>Subsidiary Risk     | None                                     |                                               |                        |              |  |  |
| Risk<br>Assess. | (M)SDS AND LABELS  | 8             | Packing Group: I<br>Poisons Schedu | III<br>III: None                         |                                               |                        |              |  |  |
| r i             | Gold MSDS Vendor M | SDS           | 1 diadria Galeda                   | ale. None                                | APPROPRIATE ENGINEERING CONT                  | TROLS:                 |              |  |  |
| D-Gen Lab       | Labels Mini M      | SDS PROPERTI  | S                                  |                                          | GLASSES:                                      | nded.                  |              |  |  |
|                 |                    |               |                                    | Liquid.Mixes with                        | Safety Glasses.<br>Consider full face-shield. |                        |              |  |  |
|                 | TREE               |               | ]                                  | water.Corrosive.Alkaline.Combustible.    | RESPIRATOR:                                   | (49/NIZS 1716 & 1715 I | EN 142-20    |  |  |
|                 |                    | HEALTH H      | ZARD INFORMATION                   |                                          | 149:2001, ANSI Z88 or national equ            | uvalent)               | ±143.20<br>▼ |  |  |

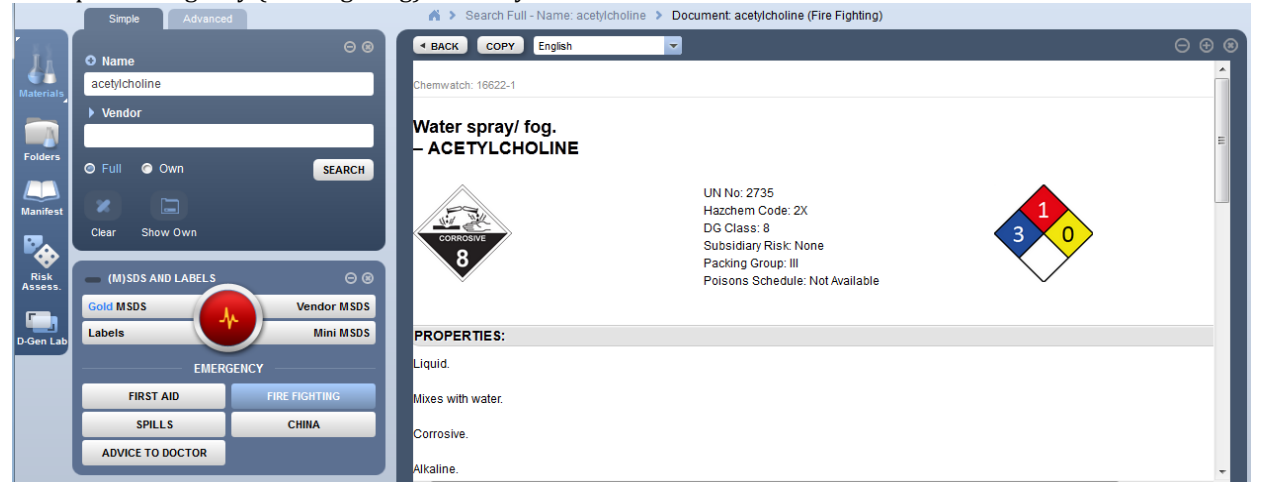

Example: Emergency (Fire Fighting) for acetylcholine is shown below.

Example: Labels for acetylcholine is shown below.

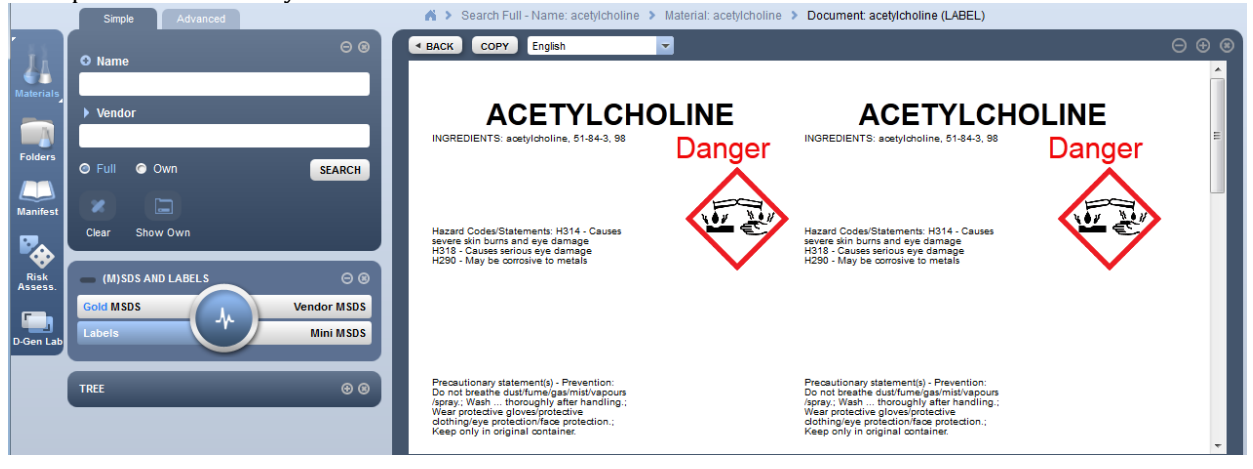